# Instructivo para pago de Instituciones Educativas

a través de GANAMOVIL

BANCO GANADERO

### **INGRESO A GANAMOVIL**

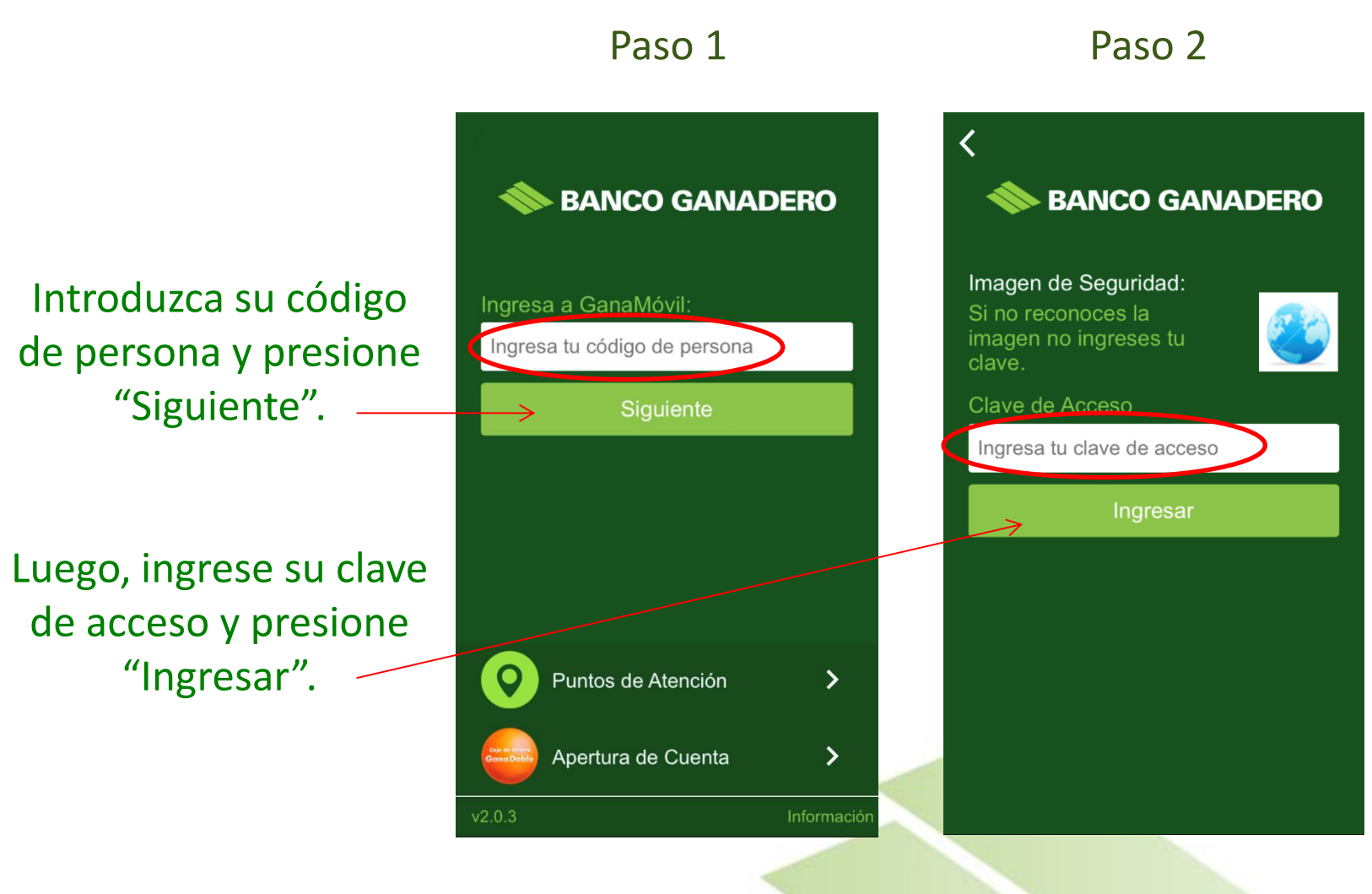

BANCO GANADERO

#### Paso 4

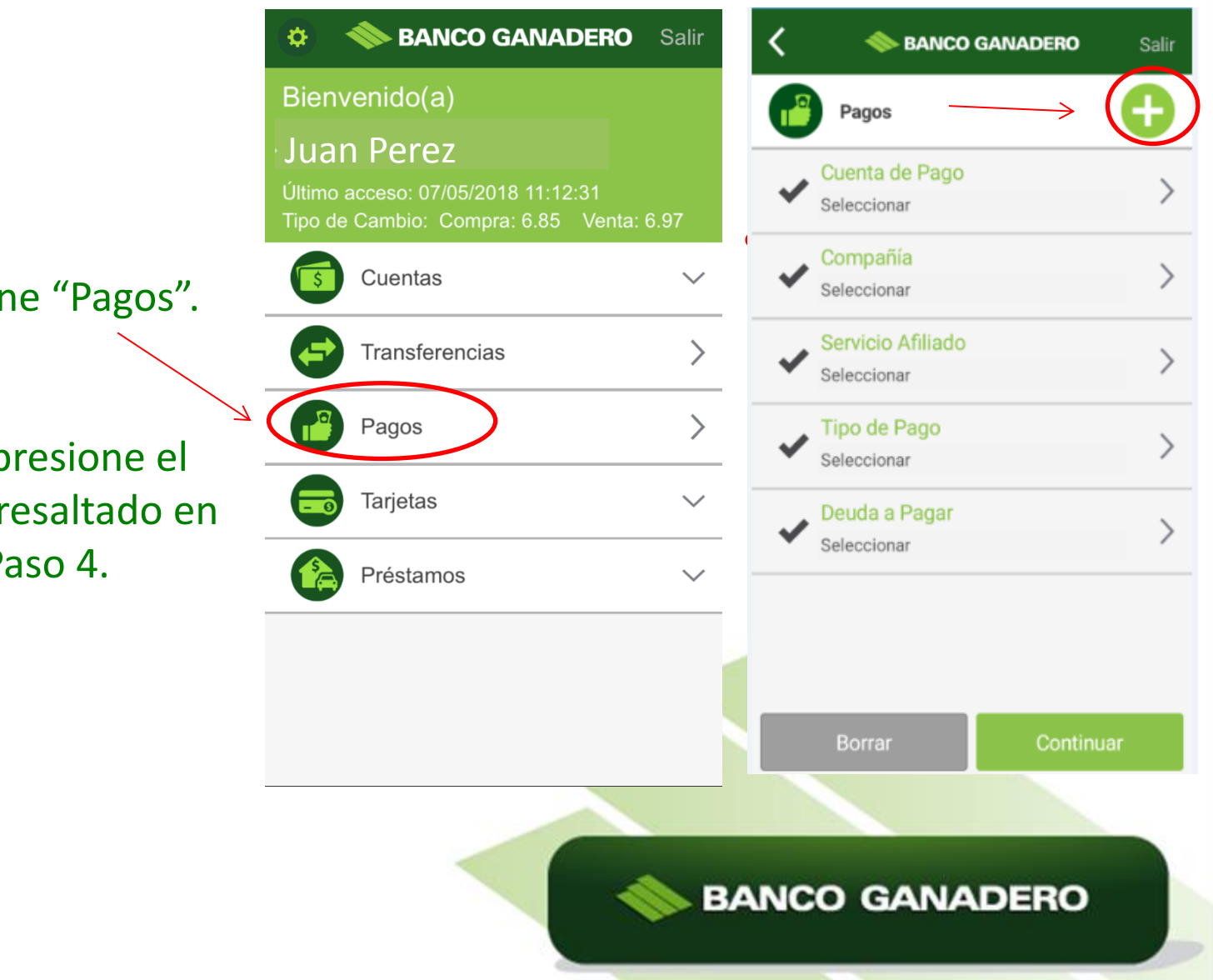

Seleccione "Pagos".

Luego, presione el signo (+) resaltado en el Paso 4.

# Paso 6

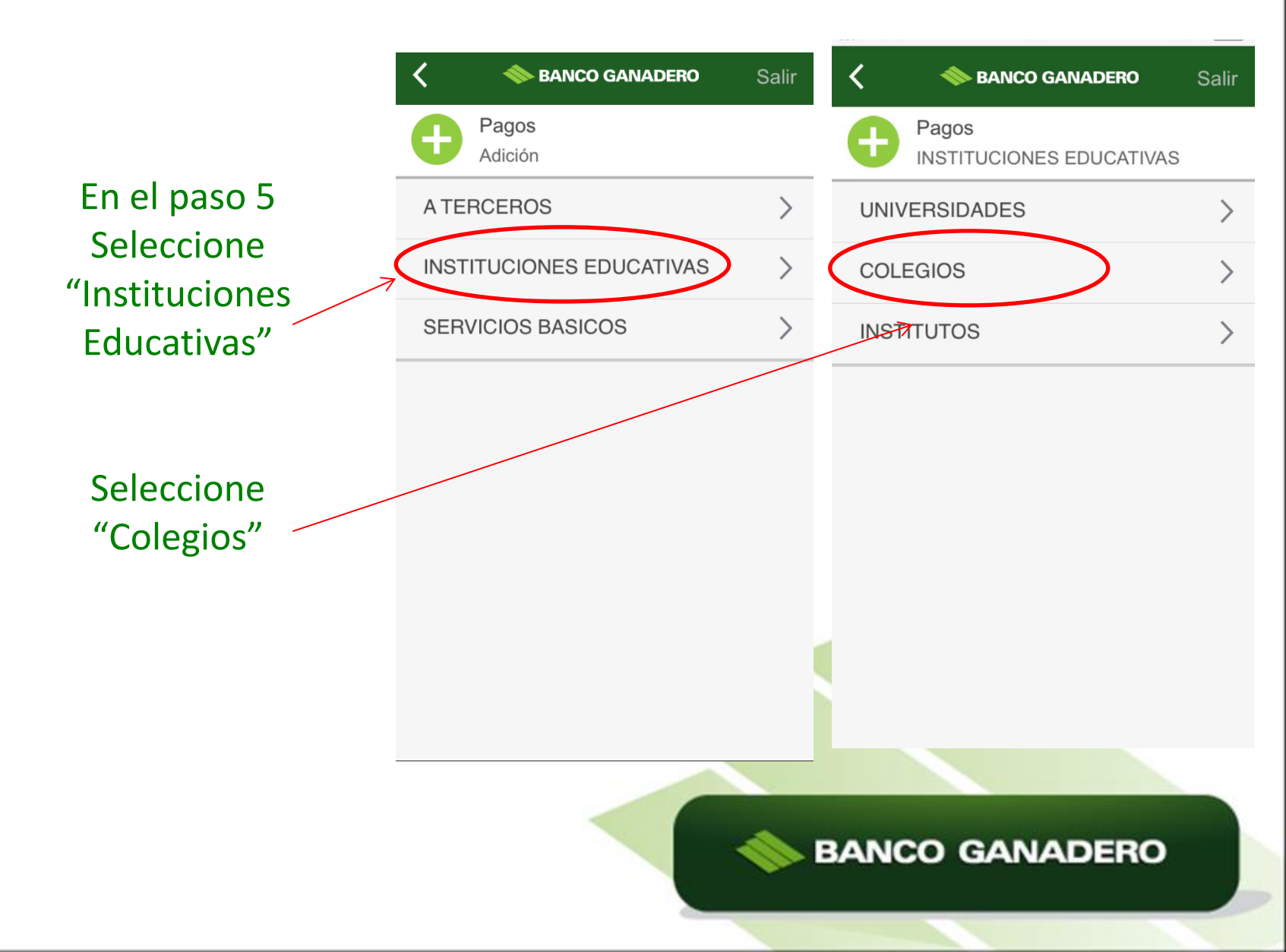

## Paso 8

Elija la ciudad como muestra en la imagen y seleccione el Colegio que desea afiliar.

| K 🔷 🗞 BANCO GANADERO | Salir | K 🔷 BANCO GANADERO                                         | Salir |
|----------------------|-------|------------------------------------------------------------|-------|
| Pagos<br>COLEGIOS    |       | Pagos<br>SANTA CRUZ                                        |       |
| TARIJA               | >     | EMPRENDEDORES S.R.L.                                       | >     |
| LA PAZ               | >     | COLEGIO - MAYOR SAN<br>LORENZO S.A.                        | >     |
| SANTA CRUZ           | >     | COLEGIO - MUYURINA FISCAL                                  | >     |
| ORURO                | >     | COLEGIO - PROMOCIÓN<br>2020 CAMBRIDGE                      | >     |
| СОСНАВАМВА           | >     | COLEGIO - SAINT GEORGE                                     | >     |
| CHUQUISACA           | >     | COLEGIO - SAINT GEORGE -<br>SISTEMA PLUS SALUD S.A.        | >     |
|                      |       | COLEGIO - SOCIEDAD SALESIANA<br>ESCUELA SALESIANA MUYURINA | >     |
|                      |       | COLEGIO MARIA GORETTI                                      | >     |
|                      |       | IARDIN INFANTIL - CHIOUITITOS                              |       |

# BANCO GANADERO

#### Paso 10

Luego, digite el código de alumno y <u>una sola</u> <u>referencia del nombre</u> <u>o apellido</u>, no necesita ingresar el nombre completo, al presionar buscar, se validara el nombre completo para luego agregar el servicio.

> Debe mostrarle el mensaje de "Registro Exitoso"

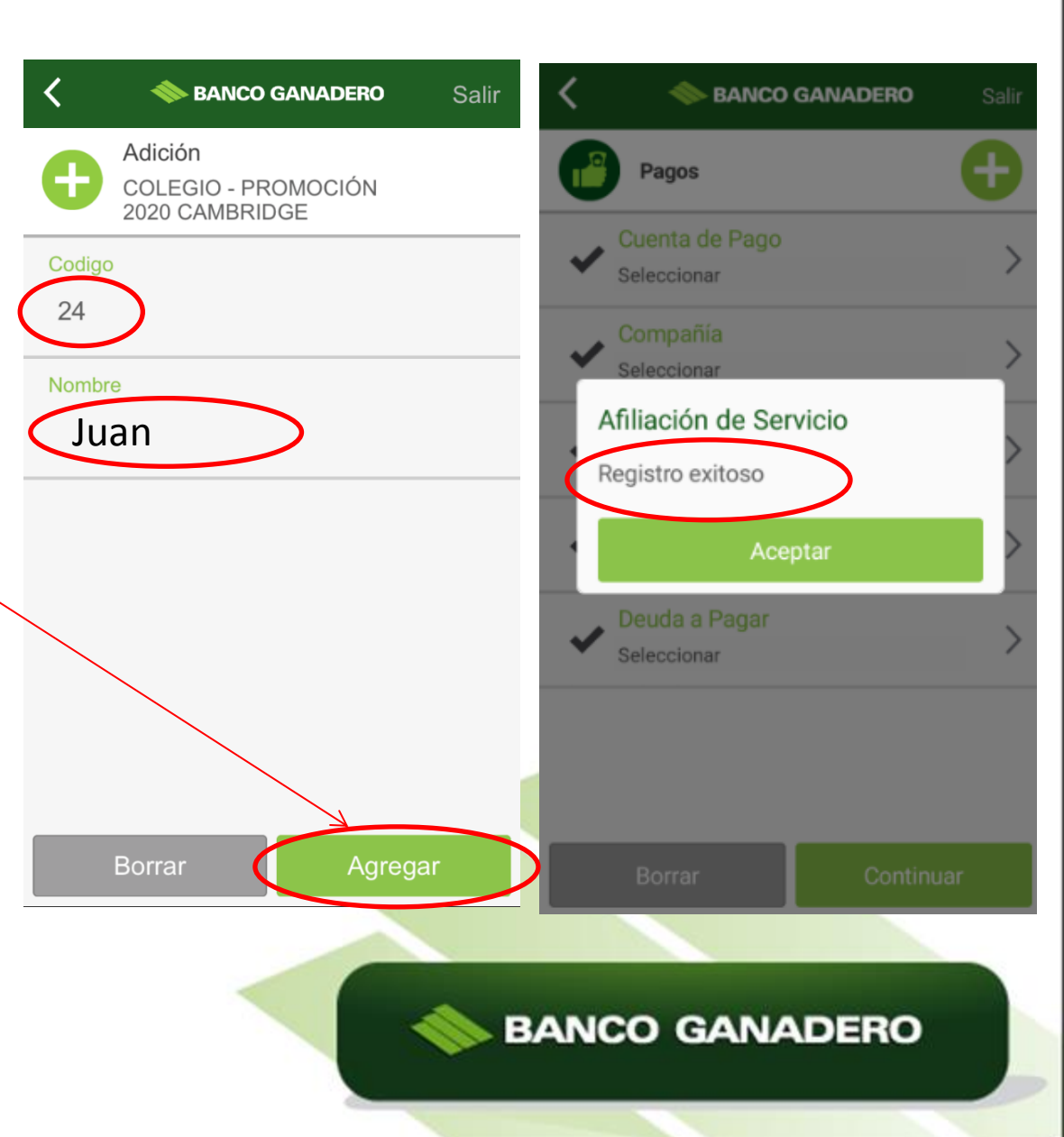

Realice el pago seleccionando todos los datos del Paso 11 y después "Continuar"

Paso 12 Si los datos son correctos, ingresar NIT y Nombre para la factura.

comprobante.

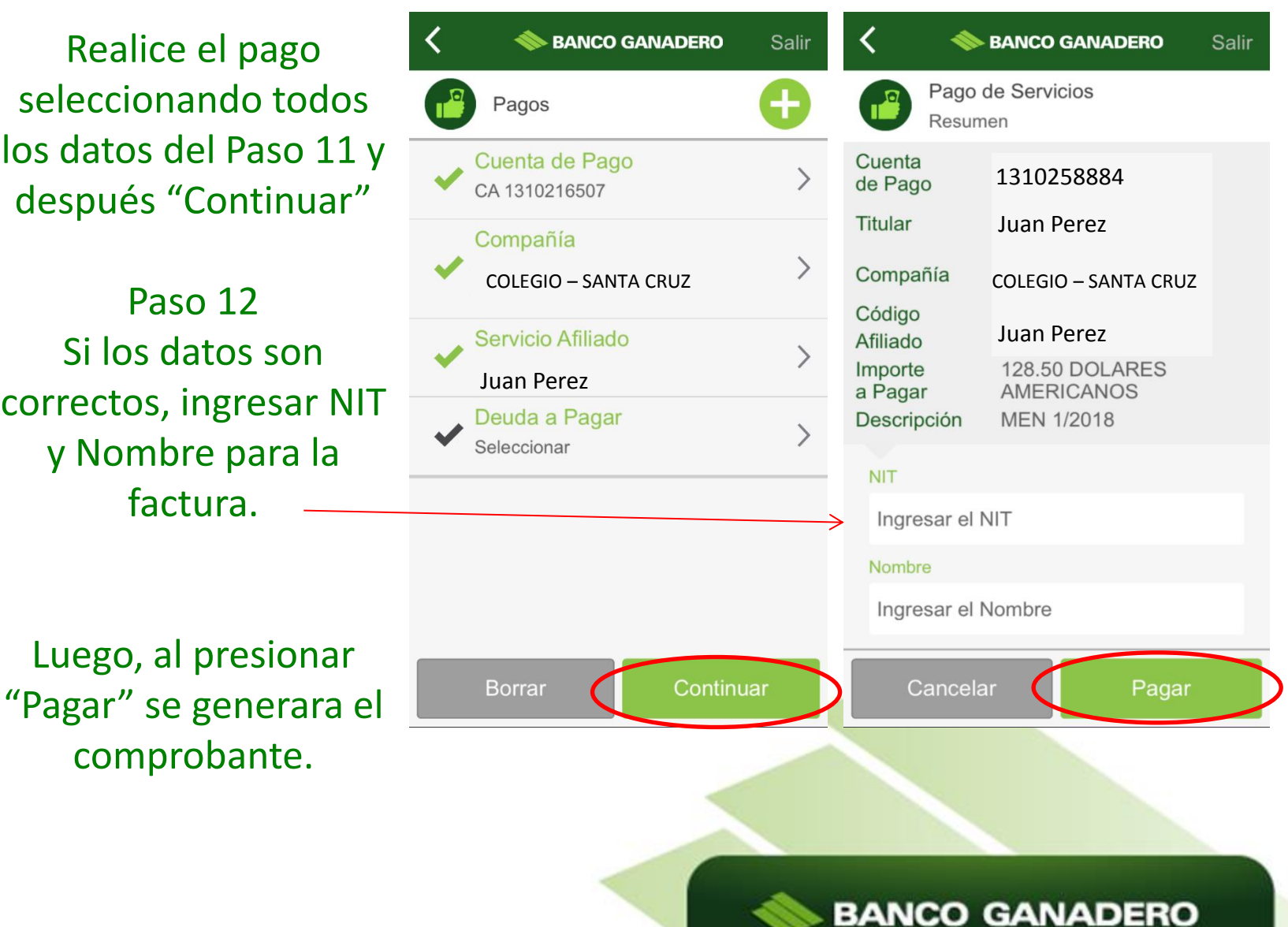

Paso 12

Paso 11